# WEB出願ガイド 2024年度入試

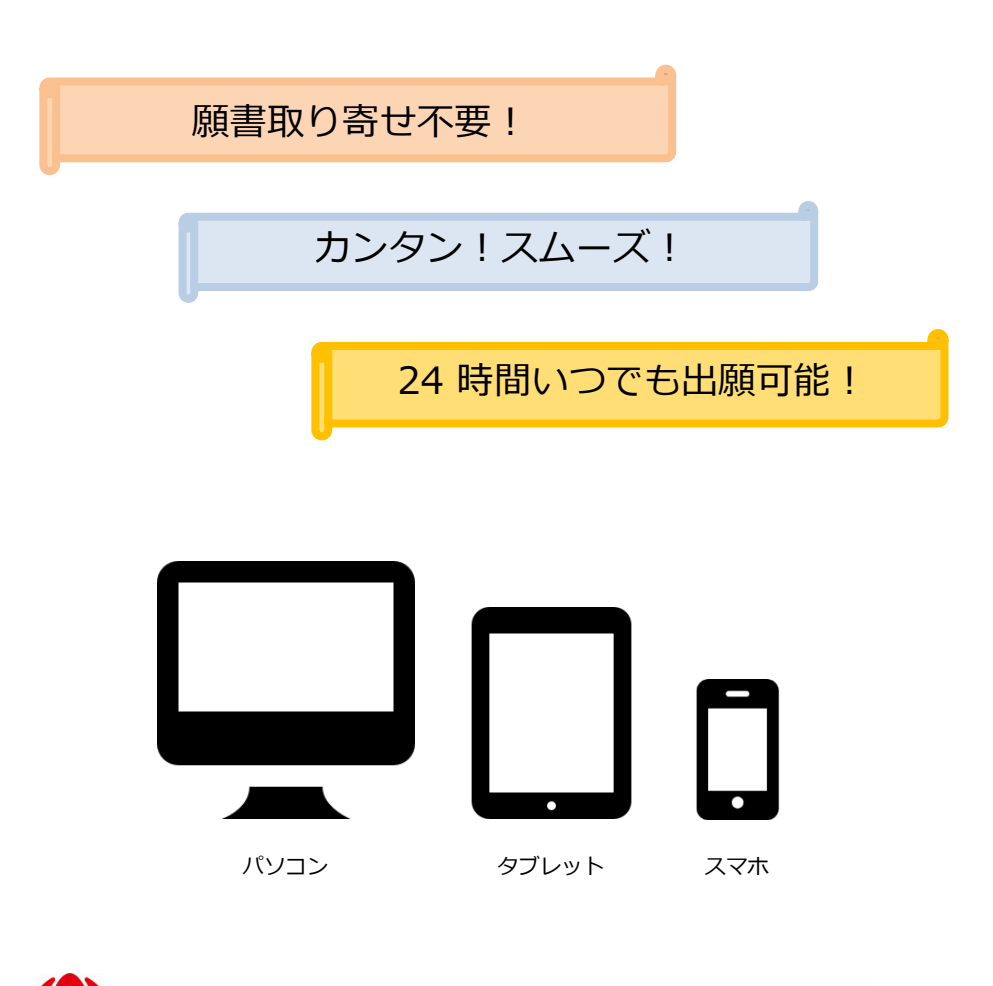

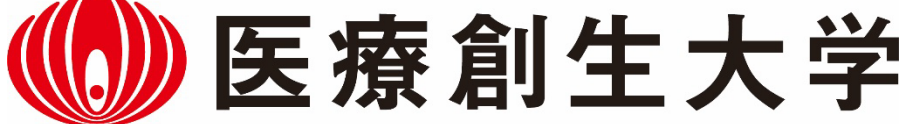

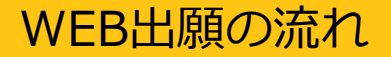

### ※「入学試験要項」も確認してください

## ■必要なインターネットの環境

| パソコン             | Windows: Microsoft Edge(最新バージョン)<br>GoogleChrome(最新バージョン)<br>Firefox(最新バージョン) |
|------------------|-------------------------------------------------------------------------------|
|                  | MacOS : Safari (最新バージョン)                                                      |
| スマートフォン<br>タブレット | Android : 11.0以上(Android Chrome最新バージョン)<br>iOS : 14.0以上(Safari最新バージョン)        |

※ブラウザの設定について

どのウェブブラウザでも、以下の設定を行ってください。

- ・JavaScriptを有効にする。
- ・Cookieを有効にする。

※セキュリティソフトをインストールしている場合、インターネット出願が正常に動作しない場合がありますので ご注意ください。セキュリティソフトについては、各メーカーのサポートセンターに問い合わせてください。

#### ※メールアドレスについて

ユーザー登録の際、メールアドレスの入力が必要です。フリーメール(Gmail やYahoo! メールなど)や携帯電話の アドレスで構いませんが、携帯メールの場合はドメイン(@isu.ac.jp、@postanet.jp)を受信指定してください。 出願登録完了時・入学検定料支払い完了時に、登録したメールアドレスに確認メールが自動送信されます。

## ■出願登録締切時間、出願書類ダウンロード期限

#### ※各入試の出願期間は「入学試験要項」でご確認ください。

| 入試種別                            | 出願登録締切時間                | 出願書類(Web入学志願票、封筒<br>貼付用宛名シート、受験票)<br>ダウンロード期限 <sup>※注1</sup> |
|---------------------------------|-------------------------|--------------------------------------------------------------|
| 総合型選抜入試<br>学校推薦型選抜入試<br>社会人特別入試 | 各入試の<br>出願期間締切日の17:00まで | 各入試の<br>出願期間締切日の18:00まで                                      |
| 一般入試<br>大学入学共通テスト利用入試           | 各入試の<br>出願期間締切日の10:00まで | 各入試の<br>出願期間締切日の11:00まで                                      |

※注1:お支払い方法に「コンビニ」を選択した場合は、検定料支払い後、ダウンロード可能となります。

■出願は出願期間に①出願登録・②入学検定料の支払い・③出願書類の郵送をすることによって完了します。 (①②③のいずれかが行われなかった場合は出願が受け付けられません)

## STEP 1 出願に必要な書類などを準備

証明写真や調査書、推薦書など、入試種別によって必要な書類が異なります。 出願に必要な書類に関しては、必ず入学試験要項で確認してください。 <u>> 入学試験要項ダウンロード(医療創生大学ホームページ)</u>

# STEP 2 アカウント作成、出願登録を行う

## 【アカウント作成】 下記手順に従ってアカウントの作成をしてください。

①医療創生大学ホームページにアクセス。

## https://www.isu.ac.jp/

WEB出願」をクリックして出願ページを開きます。

③ Post@netのログイン画面より「新規登録」ボタンをクリック。

④ 利用規約に同意した後、メールアドレス・パスワード等を入力して「登録」ボタンをクリック。

⑤ 入力したメールアドレス宛てに、仮登録メールが届きます。

⑥ 仮登録メールの受信から60分以内にメール本文のリンクをクリックして登録を完了させてください。

⑦ログインの際には、登録したメールアドレスに認証コードが届きますので、入力しログインしてください。

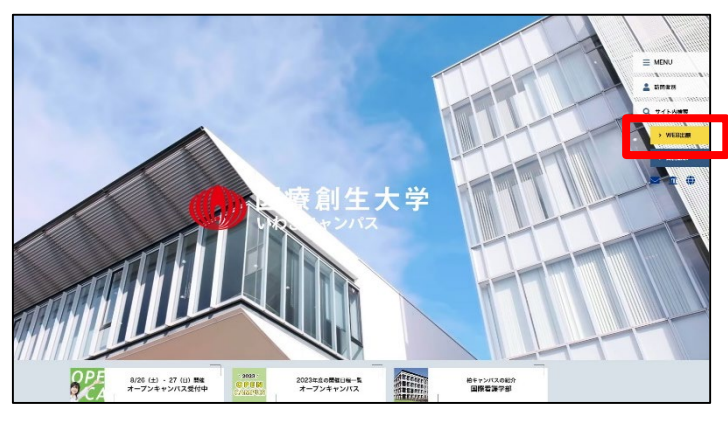

本学トップページ(PC版)

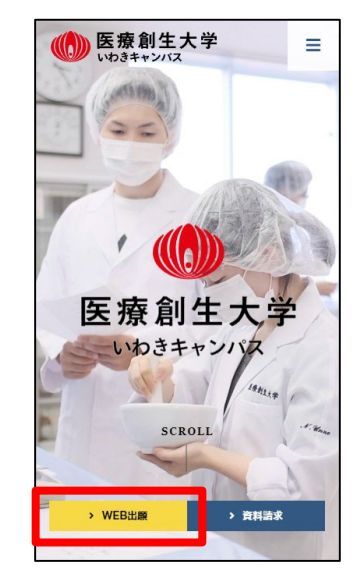

本学トップページ (スマホ版)

【ログイン】 下記手順に従ってログインし、お気に入り学校の登録をしてください。

①メールアドレス・パスワードを入力して「ログイン」ボタンをクリックすると、
登録したメールアドレスに認証コードが届きますので、入力しログインしてください。

②「学校一覧」から「医療創生大学」を検索してください。

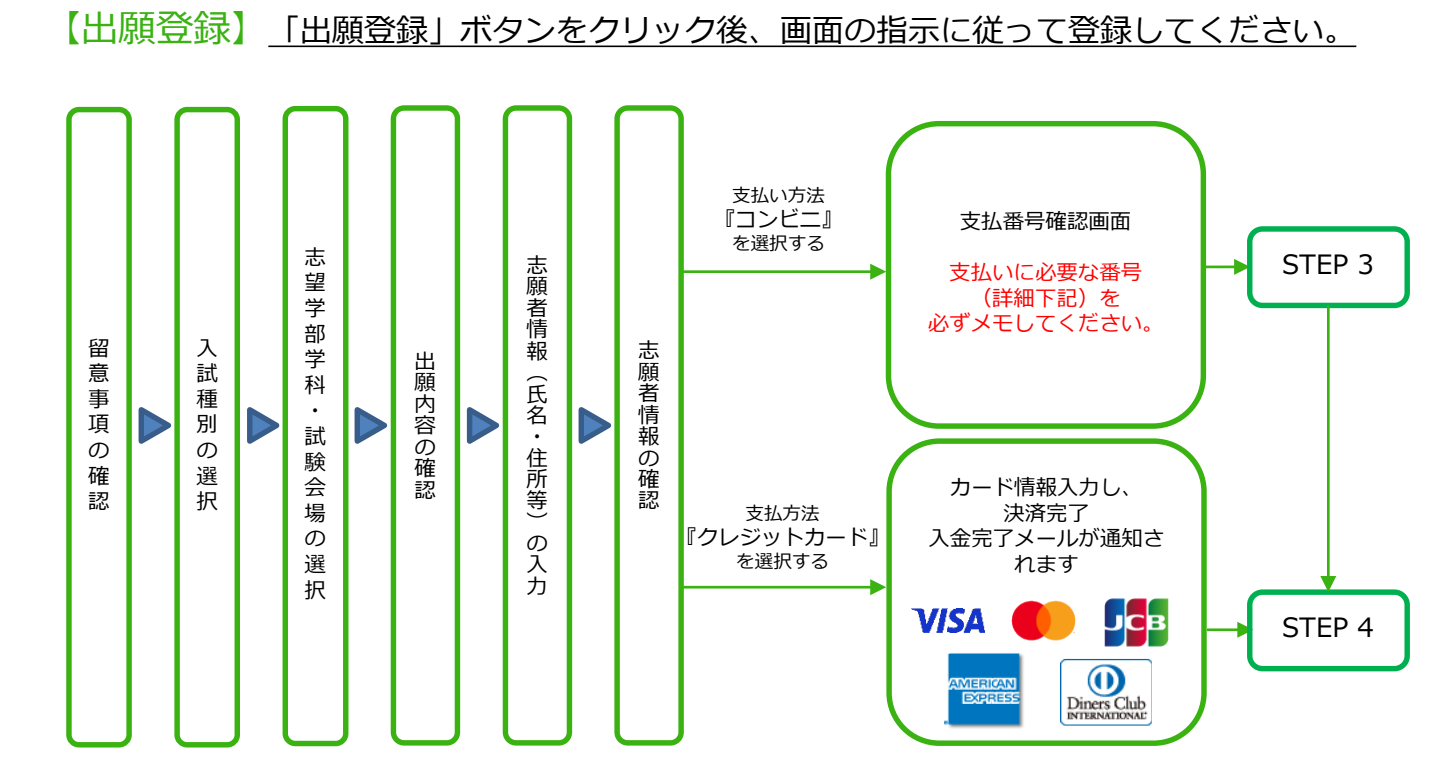

POINT

- 志願者情報の入力・確認画面では、必ず入力した内容(特に生年月日・電話番号・住所)に誤りがないか、十分に確認してください。志願者情報の確認画面を過ぎると内容の変更ができません。
- 支払い方法『コンビニ』の場合は、支払番号確認に支払いに必要な番号が表示されます。 STEP 3の支払い時に必要ですので必ずメモしてください。
- 入学検定料の他に別途、900円の手数料がかかります。
- 一度納入した入学検定料は、理由の如何にかかわらず返金しません。
- 入学検定料支払いの領収書は提出不要です。控えとして保管してください。

STEP 3

入学検定料を支払う (コンビニを選択した場合のみ)

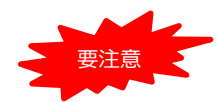

出願登録した翌日の23:59までに、下記の通り入学検定料をお支払いください。左記の支払い 期限を過ぎますと、登録された内容での入学検定料支払いができなくなります。

ただし、出願期間締切日は【P.2】の出願書類ダウンロード期限に間に合うようにお支払い ください。

■コンビニ

※利用できるコンビニは以下の7社です。

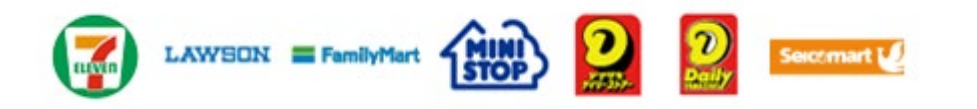

お支払いになるコンビニによって操作方法が異なりますので、「学校一覧」 から「医療創生大学」を検索し、「はじめに」ページにある「入学検定料の お支払方法について」を参照の上、必要な情報のメモ等をし、支払い期限ま でに入学検定料を支払ってください。

■払込手数料

全てのお支払い方法に対して、入学検定料のほかに、別途900円の手数料がかかります。

・お支払金額が5万円以上の場合、別途事務手数料が必要です。

・一度納入した入学検定料は、理由の如何にかかわらず返金しません。

・入学検定料支払いの領収書は提出不要です。控えとして保管してください。

POINT

入金が完了すると入金完了メールが通知されますので、必ずご確認ください。

STEP 4

## 出願書類を郵送する

【書類準備】 下記手順に従ってWEB入学志願票、封筒貼付用宛名シートを印刷してください。

①Post@netへログインし「出願内容一覧」より医療創生大学の「出願内容を確認」を選択し「WEB入学志願票・受験票ダウンロード」、「封筒貼付用宛名シートダウンロード」をクリックして、それぞれのPDFファイルをダウンロードします。

② ダウンロードした「志願票(正)(副)※1」と「封筒貼付用宛名 シート」のPDFファイルをページの拡大・縮小はせずにA4(力 うー)で印刷してください。※1共通テスト利用入試は(正)のみ

③印刷した志願票、調査書などの必要書類を同封して郵便局窓口から速達・特定記録で郵送してください。封筒貼付用宛名シートの出力ができない場合は、郵便番号・住所・氏名・入試種別・志望学科を直接封筒に記入して下さい。

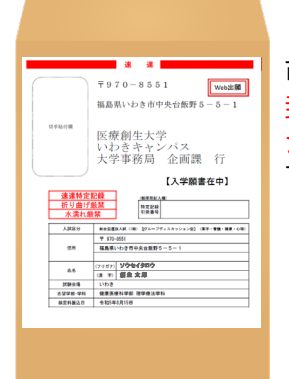

市販の角2封筒に <mark>封筒貼付用宛名</mark> シートを貼り付け て必要書類を封入 してください。

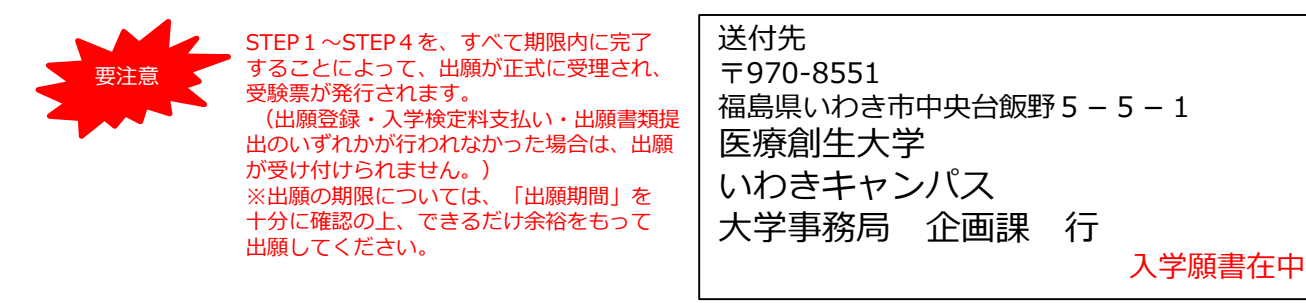

## 受験票を印刷する

※すでにSTEP4で受験票を印刷済みの場合はこちらの手順は不要です。

【受験票準備】 受験日までに受験票を印刷してください。

 ①Post@netへログインし「出願内容一覧」より医療創生大学の「出願内容を確認」を選択し 「WEB入学志願票・受験票ダウンロード」をクリックして、PDFファイルをダウンロードします。
②ダウンロードした「受験票」のPDFファイルをページの拡大・縮小はせずにA4で印刷してください。
③試験当日に必ず受験票を持参してください。

STFP 6

STFP 5

## 合否結果を照会する

【合否結果照会】 下記手順に従って合否結果を確認してください。

①Post@netへログインし「<mark>学校一覧</mark>」より医療創生大学の「<mark>合格発表</mark>」を選択します。 ②受験番号と生月日を入力し、「はい」をクリックします。 ③受験内容を確認し間違いなければ「はい」をクリックして、合否結果を確認してください。

※合格者には別途「合格通知」および「入学手続書類」を郵送します。

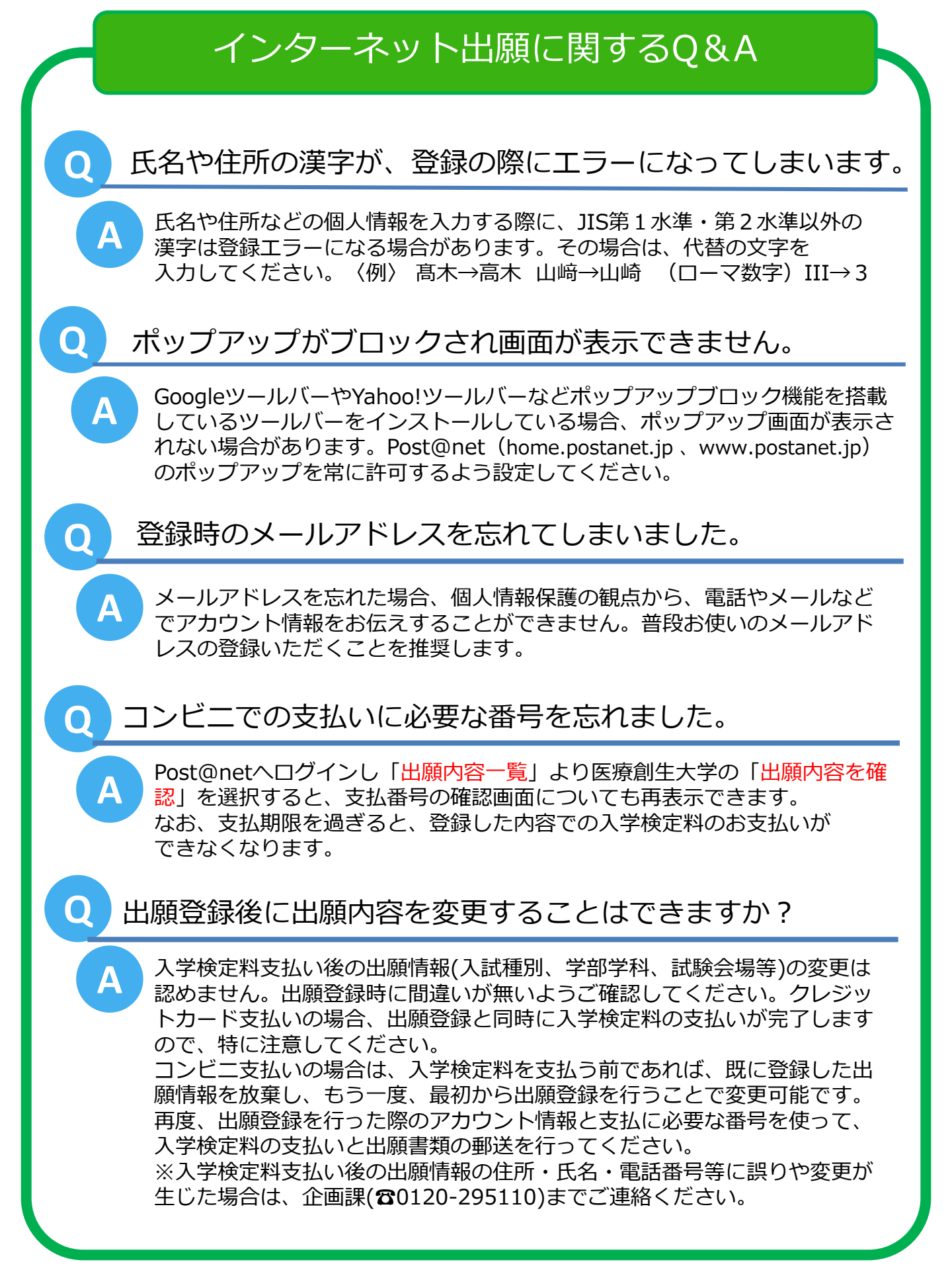